## INSTRUCCIONES PARA ACTUALIZAR LA LICENCIA DE MATLAB (FECHA ACTUAL 23/01/2020)

Una cuestión previa es indicar que según me ha indicado un usuario las instrucciones funcionan si se tiene instalada la última versión que a día de hoy es: **R2019b** 

La opción para activar la licencia se encuentra en la opción de menú que pone "Help"-->"Licensing"→"Update current Licenses"

| 📣 MATLAB R2019b - academic use                    |                                                                                                    |                                                                                                    |                                                                                        |                |
|---------------------------------------------------|----------------------------------------------------------------------------------------------------|----------------------------------------------------------------------------------------------------|----------------------------------------------------------------------------------------|----------------|
| HOME PLOTS APPS                                   |                                                                                                    |                                                                                                    | 1a 1a to et 🗗 😧 💿                                                                      | Search Documen |
| New New New Open Compa<br>Script Live Script FILE | Import     Save       Data     Workspace       Workspace     Delar Workspace       VARABE     Clear Commands       VARABE     CoDE | Image: Second state of the second state of the se |                                                                                        |                |
| Current Folder                                    | © Command Window                                                                                                    | R Examples                                                                                                    | <ul> <li>Workspace</li> </ul>                                                          |                |
| 🗋 Name 🔺                                          | New to MATLAB? See resources for Getting Started.                                                                                  | Current Web Cha                                                                                                    | × Name A                                                                               | Valu           |
|                                                   | h >>                                                                                                    | Licensing ><br>Check for Updates<br>Accessibility<br>Terms of Use<br>Patents<br>About MATLAB                                                                                                    | Update Current Licenses<br>Activate Software<br>Deactivate Software<br>Manage Licenses |                |

Una vez seleccionamos esa opción se le muestra al usuario la siguiente pantalla en la que se le muestran las licencias que tienen actualmente que es la que se ve en la siguiente imagen. En esta pantalla hay que **pulsar el botón de "Update"**:

| 📣 MathWorks License Update                                                                                                    | ×            |  |  |  |  |  |
|----------------------------------------------------------------------------------------------------|--------------|--|--|--|--|--|
| Update the License File                                                                                                    |              |  |  |  |  |  |
| License update allows you to retrieve the most current version of the license file for the license you select.<br>This process overwrites your existing license file with the most current one in the MathWorks systems. |              |  |  |  |  |  |
| This process attempts to contact the MathWorks website via the Internet to exchange license data.                                                                                                    |              |  |  |  |  |  |
| Select a license to update:                                                                                                    |              |  |  |  |  |  |
| License                                                                                                    | Status       |  |  |  |  |  |
| 40760023                                                                                                    |              |  |  |  |  |  |
|                                                                                                    |              |  |  |  |  |  |
|                                                                                                    |              |  |  |  |  |  |
|                                                                                                    |              |  |  |  |  |  |
|                                                                                                    |              |  |  |  |  |  |
|                                                                                                    |              |  |  |  |  |  |
|                                                                                                    | Update Close |  |  |  |  |  |

Se inicia entonces un proceso de actualización que si va todo bien mostrará el resultado que se muestra en la siguiente pantalla:

| 📣 MathWorks License Update                                                                                                    |         |              |   |  |  |  |
|----------------------------------------------------------------------------------------------------|---------|--------------|---|--|--|--|
| Update the License File                                                                                                    |         |              |   |  |  |  |
| License update allows you to retrieve the most current version of the license file for the license you select.<br>This process overwrites your existing license file with the most current one in the MathWorks systems. |         |              |   |  |  |  |
| This process attempts to contact the MathWorks website via the Internet to exchange license data.                                                                                                    |         |              |   |  |  |  |
| Select a license to update:                                                                                                    |         |              |   |  |  |  |
| License                                                                                                    | Status  |              |   |  |  |  |
| 40760023                                                                                                    | Updated |              |   |  |  |  |
|                                                                                                    |         |              |   |  |  |  |
|                                                                                                    |         |              |   |  |  |  |
|                                                                                                    |         |              |   |  |  |  |
|                                                                                                    |         |              |   |  |  |  |
|                                                                                                    |         |              |   |  |  |  |
|                                                                                                    |         | Update Close | : |  |  |  |

Cuando cerramos esta ventana se nos muestra otra en la que se nos pide que reiniciemos la aplicación de Matlab. Para ello <mark>pulsamos en el botón de</mark> OK y después cerramos el Matlab pulsando en la X de la esquina superior derecha de la aplicación.

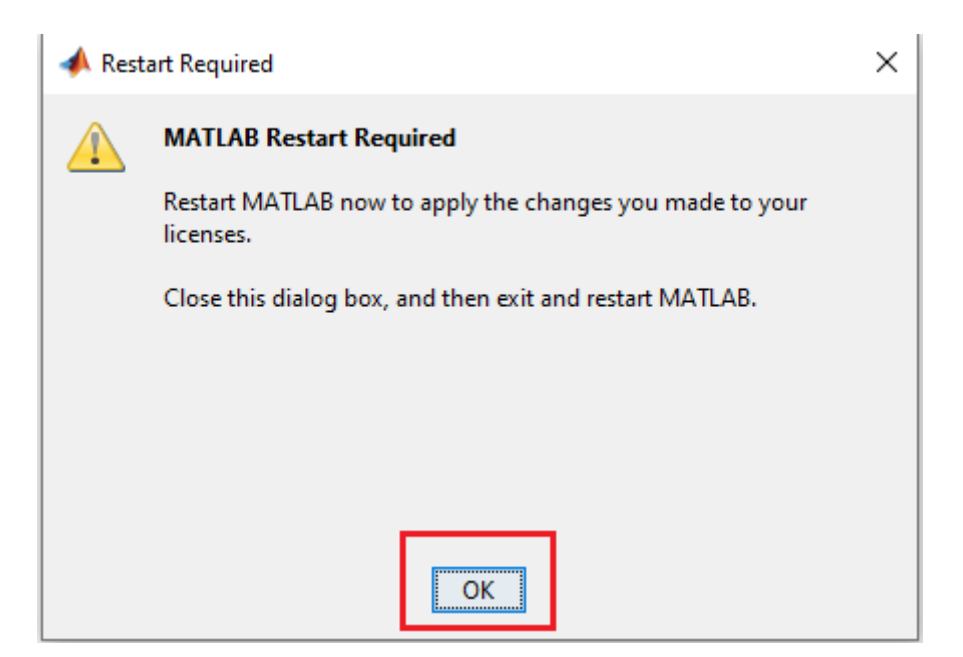

Cuando se reinicie el Matlab ya no debería aparecer el mensaje de que quedan X días para caducarse la licencia